**RACO AlarmAgent.info®** 

# **Owner's Manual**

**Revision 1.1b** 

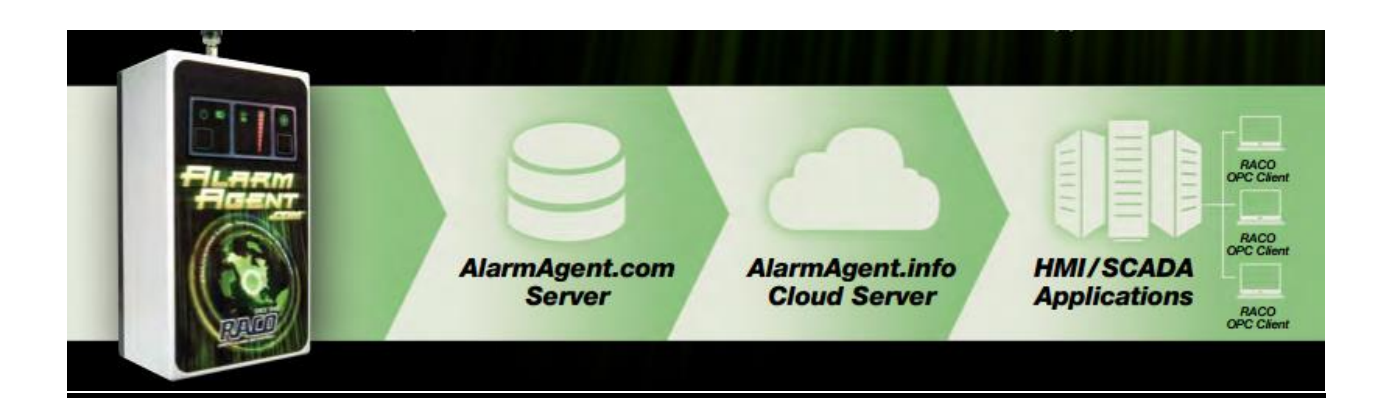

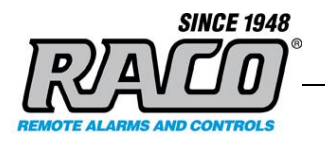

# **Revision History**

| Rev<br># | Description                                                                                                    | Author/Editor | Date      |
|----------|----------------------------------------------------------------------------------------------------|---------------|-----------|
| 1.0      | Original                                                                                                    | Davey Hudson  | 6/02/2015 |
| 1.1      | Added Troubleshooting section; links to<br>FAQs for Excel demo, OPC Client.<br>Renamed non-OPC to Direct Connect.<br>Other minor edits | Davey Hudson  | 6/24/2015 |
| 1.1a     | Added AAI Excel graphic and description                                                                                                | Davey Hudson  | 6/25/2015 |
| 1.1b     | General Layout & Content Edits                                                                                                    | Davey Hudson  | 7/6/2015  |

The information contained in this document, referenced documents, and their appendices is confidential and remains the intellectual property of RACO Manufacturing and Engineering. This document and its contents are not to be disclosed by the recipient or any of its employees to any third party without prior written consent.

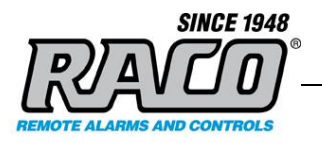

# CONTENTS

| 1<br>//<br>E<br>()<br>()                                                                         | INTRODUCTION<br>A PURPOSE                                                                                                    | <b></b> 4<br>4<br>4<br>5                     |
|--------------------------------------------------------------------------------------------------|----------------------------------------------------------------------------------------------------|----------------------------------------------|
| 2<br>/<br>(<br>[<br>[                                                                            | ALARMAGENT.INFO SYSTEM OVERVIEW<br>WHAT IS THE ALARMAGENT.INFO OPC SYSTEM?<br>WHAT IS INCLUDED WITH ALARMAGENT.INFO?<br>WHAT IS THE ALARMAGENT.INFO DEMO VERSION?<br>SYSTEM DESCRIPTION.<br>DIRECT CONNECT APPLICATIONS                                                                                                    | 6<br>6<br>7<br>7<br>9                        |
| 3<br>                                                                                            | INSTALLATION AND SETUP         A         SYSTEM REQUIREMENTS         B         DOWNLOADING THE ALARMAGENT.INFO SOFTWARE         C         INSTALLING THE ALARMAGENT.INFO SOFTWARE         D         ALARMAGENT.INFO USER (ENTERING THE OPC SERVER LOGIN)         SWITCHING THE ACCOUNT FROM DEMO TO YOUR ORGANIZATION ACCOUNT. | <b>10</b><br>.10<br>.11<br>.12<br>.16<br>.17 |
| <b>4</b><br>/                                                                                    | CONFIGURING YOUR OPC CLIENT (FACTORYTALK VIEW STUDIO)                                                                                                    | <b>18</b><br>.19<br>.21                      |
| 5<br>/<br>E                                                                                      | USING THE DIRECT CONNECT APPLICATIONS<br>A ALARMAGENT.INFO DASHBOARD                                                                                                    | <b>28</b><br>.28<br>.32                      |
| 6<br>2<br>2<br>2<br>2<br>2<br>2<br>2<br>2<br>2<br>2<br>2<br>2<br>2<br>2<br>2<br>2<br>2<br>2<br>2 | TROUBLESHOOTING         A         FIREWALLS.         3         TESTING FOR A BLOCKED PORT 58724 WITH TELNET         CONFIGURING WINDOWS FIREWALL (WINDOWS XP)         CONFIGURING WINDOWS FIREWALL (WINDOWS 7)         CONFIGURING THE OPC SERVER USING THE OPC FOUNDATION'S SAMPLE CLIENT                                     | <b>38</b><br>.38<br>.40<br>.41<br>.44        |
| 7                                                                                                | CONCLUSION                                                                                                    | 46                                           |

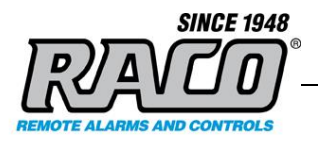

# **1 INTRODUCTION**

This document gives an introduction and brief overview of the AlarmAgent.info<sup>®</sup> OPC System. It describes the features of the system and how it works. It briefly describes how to install and use the demo and how to perform an installation and basic setup.

### A Purpose

This document is to provide customers with basic information in the AlarmAgent.info OPC System and an overview of the setup and operation of the demo.

#### **B** Overview

AlarmAgent.info<sup>®</sup> (AAI) is a system that allows you to access your AlarmAgent.com WRTU data via the OPC protocol. This allows you to access that data from you SCADA or other OPC compliant systems.

AAI requires that the customer account be configured by **RACO**. The customer must install and configure the AAI software on their local computer. This software installs an OPC server on that computer. It is the customer's responsibility to configure their SCADA system to access the OPC server.

| Description                                                                                                    | Name / Type                                                                | Version |
|----------------------------------------------------------------------------------------------------|----------------------------------------------------------------------------|---------|
| PC with Pentium <sup>®</sup> II, 256 MB RAM and 100 MB HDD.                                                                  | Refer to Section X.X.X for more specific requirements and recommendations. | NA      |
| Windows XP or later, Windows .NET                                                                                            |                                                                            |         |
| Framework 3.5 or later                                                                                                    |                                                                            |         |
| Active AlarmAgent.com <sup>®</sup> Service<br>Agreement and online WRTUs                                                     | NA                                                                         | NA      |
| Active AlarmAgent.info <sup>®</sup> Service<br>Agreement for the AlarmAgent.com<br>WRTUs to be accessed by the OPC<br>server | NA                                                                         | NA      |

#### **C** Requirements

Saved: 2015-07-06

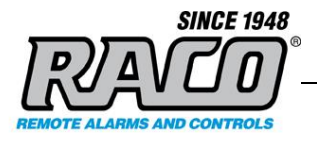

# D Reference Links for Products and OPC

For further information about the AlarmAgent.info<sup>®</sup>, please consult the **RACO** website at <u>www.AlarmAgent.info</u>

For more information about OPC, please consult the OPC Foundation website at <u>opcfoundation.org</u>

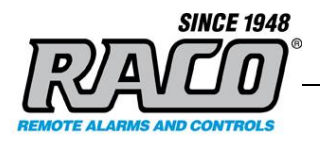

# 2 ALARMAGENT.INFO SYSTEM OVERVIEW

This section provides a general overview of the system. Refer to the system diagram at the end of this section.

# A What is the AlarmAgent.info OPC system?

AlarmAgent.info (AAI) is a system that allows you to access your AlarmAgent.com WRTU (Wireless Remote Telemetry Unit) data via the OPC (Open Platform Communications) protocol. This allows you to monitor and display data on your SCADA systems, HMIs, and other OPC compliant devices.

OPC is an industry standard protocol that is designed to allow automation and SCADA system devices from various manufacturers to connect and share data. OPC will allow any device to share data with any other OPC device regardless of the brand or model. While any OPC compliant device like PLCs, HMIs, and other computer applications can connect to the AlarmAgent.info system, for simplicity here we will refer to them all as SCADA.

OPC was developed by an industry task force to allow data sharing between process control devices of different manufactures. Its standards are managed by the OPC Foundation.

The AAI system acts as a go-between to connect your SCADA system and the AlarmAgent.com system. Your SCADA system can be configured to display your AlarmAgent.com WRTU data in any format and at any location inside that system.

### B What is included with AlarmAgent.info?

The core of AAI is the RACO OPC Server that is installed on your local computer during the AlarmAgent.info installation. Once it is installed, it runs in the background and requires no user intervention. It connects to the remote RACO AAI Server and then makes that information available locally to any OPC clients.

There are also two Direct Connect applications that are installed with AlarmAgent.info. These are standalone applications that connect directly to the RACO AAI Server without using OPC or a SCADA system.

AlarmAgent.info Dashboard provides you with an overview of your system without having to log into the AlarmAgent.com website. Dashboard reads the AlarmAgent.com WRTU data directly from the AlarmAgent.info server and displays the data in a chart format.

**RACO Manufacturing and Engineering** 

Saved: 2015-07-06

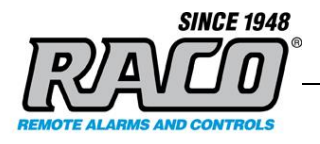

AlarmAgent.info Excel acts as a tag browser that can display the tag data available on the AlarmAgent.info server. It can convert the addressing and tag information into a formula format that's compatible with Excel. The text string can be copied and pasted into an Excel spreadsheet. Excel will dynamically display the value of the selected tag in the cell. This allows you to create a simple custom display on any PC without using OPC or SCADA

### C What is the AlarmAgent.info Demo Version?

The AAI demo version allows you to test drive the actual software that is used in the AAI system. The only difference between the demo system and the licensed version is the login information that you enter into the system. The login provided with the demo system will only let you connect to the **RACO** demo and test AlarmAgent.com WRTUs. The system is read-only so there are no concerns about adversely affecting the **RACO** WRTUs or any other data.

When you purchase the licensed AlarmAgent.info version, you may easily reconfigure the AlarmAgent.info demo version without reinstalling it. This is covered in more detail in the section "Switching the Account from Demo to your Organization Account" at the end of this procedure.

### D System Description

The AAI system is composed of software running on the **RACO** AlarmAgent.com server that provides a secure data connection to the **RACO** applications that are installed on your local computer.

#### Refer to Figure 1 OPC Server Network Diagram.

The AlarmAgent.com WRTUs periodically upload their status on the **RACO** AlarmAgent.com server over the Internet via a cellular connection. The **RACO** server stores this information in a database for future retrieval. The AAI server can access this data and make it available via a proprietary, secure data connection via the Internet.

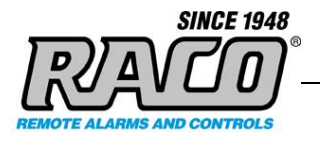

When the SCADA system requests data from the OPC Server, the OPC Server requests the data via a secure, encrypted TCP connection to AlarmAgent.info server. The data travels the same as other internet traffic: from the computer, to the Local Network > Corporate Router/ Firewall > Internet.

**Note:** The data travels on port 58724 so that port must be open on the both the local computer's firewall and on your corporate firewall.

When the AlarmAgent.info server receives the request for data, it sends a query to the database and then receives the response. It sends the response backwards along the same path: the Internet > Corporate Router/ Firewall > Local Network > Computer > and finally to the OPC Server. The OPC Server receives the data, decrypts it, converts it to the correct OPC Protocol, and then sends the data to the SCADA device that requested it.

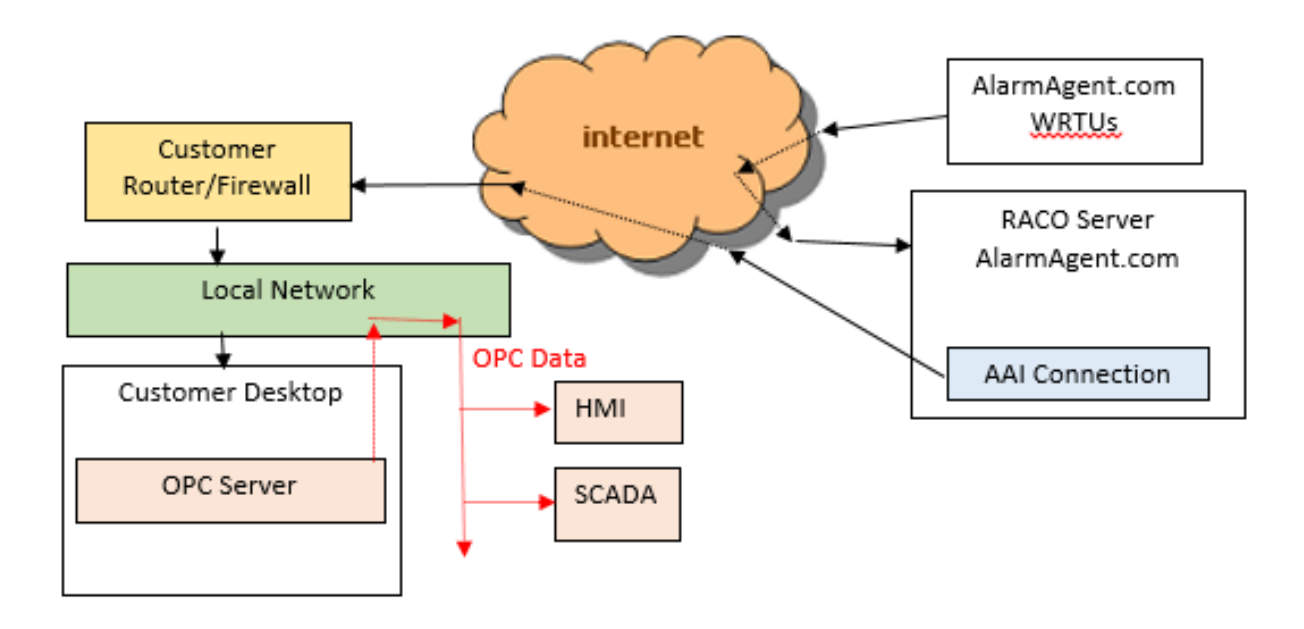

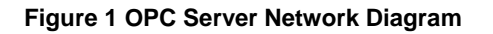

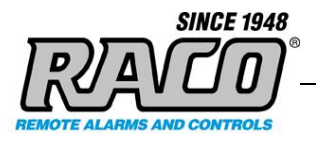

### E Direct Connect Applications

The Direct Connect applications (AAI Dashboard and AAI Excel) connect similarly to the OPC Server. The applications request data directly from the **RACO** AlarmAgent.info server via the same path and protocol as the OPC Server. The requested data is returned over the same path back to the application that requested it. The data is then formatted and displayed on the Dashboard screen or in the Excel spreadsheet.

### Refer to Figure 2 Network Diagram with Direct Connect Applications.

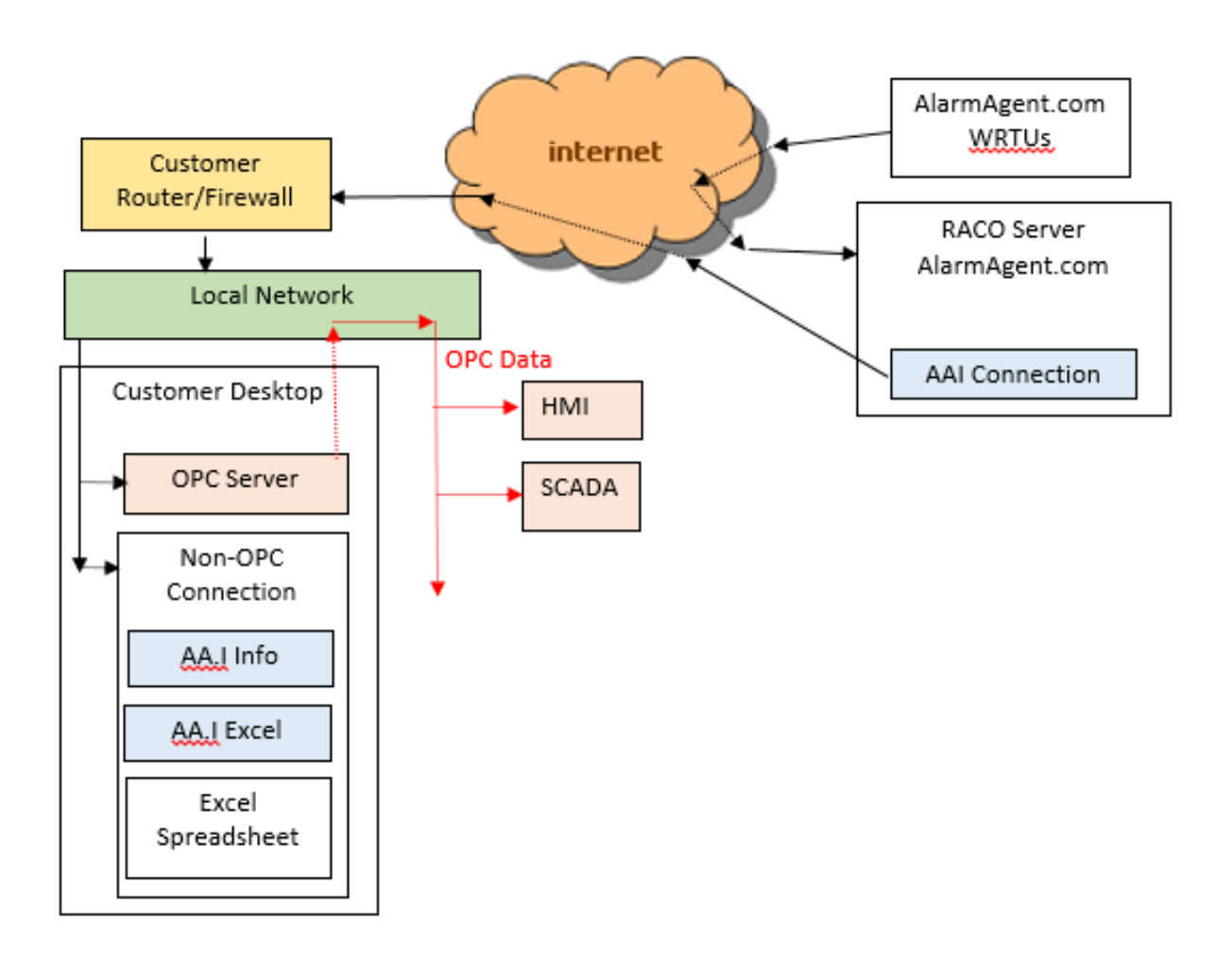

#### Figure 2 Network Diagram with Direct Connect Applications

Saved: 2015-07-06

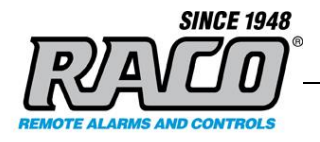

# **3 INSTALLATION AND SETUP**

This section covers the steps to get AlarmAgent.info installed and setup on your computer.

Most customers will install the demo version initially so that will be covered in this procedure. The software and the installation procedure are the same for the licensed version.

When you purchase the AlarmAgent.info licensed version, you will be provided a unique login that provides access to your WRTUs. The WRTUs that have AAI subscriptions must also have their configuration updated by **RACO** before they can be accessed.

#### A System requirements

AlarmAgent.info's minimum requirements are a single Pentium II with 256 Megs of RAM and 100 Megabyte hard disk. This would be limited to a system that had 10,000 tags or less on the service, trending 1,000 tags, and logging 10,000 tags at a 1 second frequency. The number of clients would be limited to 10 clients for this minimum hardware configuration.

**RACO** recommends the following requirements based on you specific system:

#### 32 Bit and 64 Bit Operating Systems

AlarmAgent.info will run on 32 bit operating systems up to 100,000 tags. For best performance choose a 64 bit operating system.

AlarmAgent.info will take advantage of 64 bit operating systems to use up to 1 terabyte of memory. For any system that has more than 100,000 Tags a 64 bit operating system is required.

#### Number of Processors

AlarmAgent.info will take advantage of multiple processors and will evenly distribute processing of the service functions across all processors that are available.

- It is recommended to allocate 2 processors for every 100,000 tags running in the service.
- Allocate 1 additional processer for each set of 25,000 tags to be logged at a 1 second frequency.

Saved: 2015-07-06

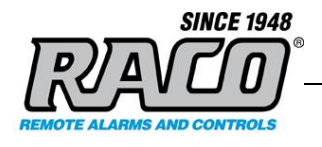

- Allocate 1 additional processor for every 50,000 tags to be trended at a 1 second rate for 1 hour of time frame.
- Allocate an additional processer for each 25 clients or more connected to the service.

#### RAM

- Allocate 4 Gigs of RAM for every 100,000 tags running in the service.
- Allocate 4 Gigs of RAM for each set of 25,000 tags to be logged at a 1 second frequency.
- Allocate 4 Gigs of RAM for every 50,000 tags to be trended at a 1 second rate for 1 hour of time frame.
- Allocate 4 Gigs of RAM for each 25 Smart Clients connected to the service.

#### **B** Downloading the AlarmAgent.info software

The software may be downloaded from the AlarmAgent.info website (www.alarmagent.info)

- Enter <u>www.alarmagent.info</u> in your browser. When the AlarmAgent.info home page opens, fill in the form with your organization's info. Click the button:
   Let me see it in action!
- Review the information on the download screen. Chose the 64-Bit or 32-Bit option depending on your Windows version. If your browser prompts you to Run or Save the file, choose the Save option. Your browser will download the installer (AlarmAgentInfo\_R1\_x32.exe or AlarmAgentInfo\_R1\_x64.exe) to the browser's download folder. The exact process and location will vary depending on your browser and settings.
- 3. Your browser or anti-virus might flag the file as dangerous, but that's only because it's not in its list of frequently downloaded files. Choose the browser option to keep or restore the file.

Saved: 2015-07-06

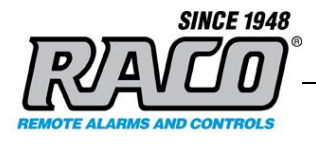

### C Installing the AlarmAgent.info software

This section covers the process for installing and configuring the AAI software.

- 1. Browse to the download folder where the setup file was saved
- Double-click on either the AlarmAgentInfo\_R1\_x32.exe or AlarmAgentInfo\_R1\_x64.exe file depending on the version of Windows that's installed on the computer.
- 3. Click Yes at the User Account Control warning screen. Click Next at the Welcome screen.

| 📸 AlarmAgent.Info - InstallShield Wizard |                                                                                                    |  |
|------------------------------------------|----------------------------------------------------------------------------------------------------|--|
|                                          | Welcome to the InstallShield Wizard for<br>AlarmAgent.Info                                             |  |
|                                          | The InstallShield(R) Wizard will install AlarmAgent.Info on your<br>computer. To continue, click Next. |  |
|                                          | WARNING: This program is protected by copyright law and international treaties.                        |  |
|                                          | < <u>B</u> ack Next > Cancel                                                                           |  |

4. Review the license agreement and then choose "I accept..." and then click Next.

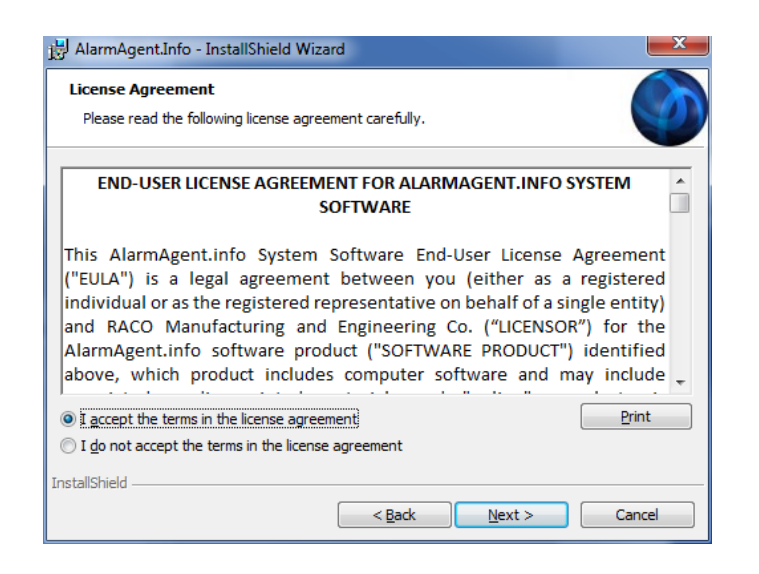

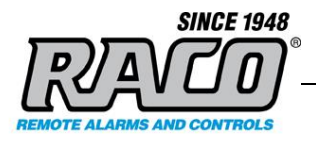

5. At the next window, review the Readme information and then click Next.

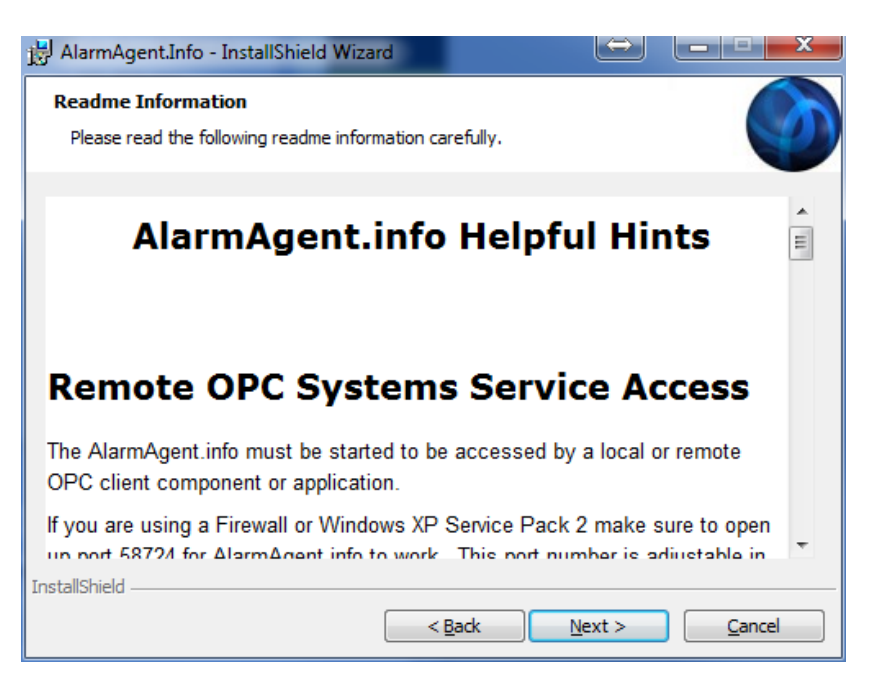

6. At the **Customer Information** screen, enter your **User Name** and **Organization**. This is a personal name and your organization's name of your choosing, NOT your username and password for accessing the system. You can enter any name of your choice. Click **Next** to proceed.

| 😸 AlarmAgent.Info - InstallShield Wizard               | <b>X</b>     |
|--------------------------------------------------------|--------------|
| Customer Information<br>Please enter your information. |              |
| User Name:                                             |              |
| My Name                                                |              |
| Organization:                                          |              |
| Organization Name                                      |              |
|                                                        |              |
|                                                        |              |
|                                                        |              |
|                                                        |              |
|                                                        |              |
| InstallShield                                          |              |
| < <u>B</u> ack                                         | ext > Cancel |

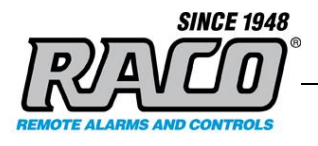

7. At the next two screens, chose **Next** to accept the default installation folder and then **Next** to accept the default setup type.

| 😸 AlarmAg              | ent.Info - InstallShield Wizard                                                                          | ×              |
|------------------------|----------------------------------------------------------------------------------------------------|----------------|
| Destinati<br>Click Nex | ion Folder<br><pre>ct to install to this folder, or click Change to install to a different folder.</pre> | Ó              |
| Þ                      | Install AlarmAgent.Info to:<br>C:\Program Files (x86)\RACO\AlarmAgent.Info OPC Server\                   | <u>C</u> hange |
|                        |                                                                                                    |                |
|                        |                                                                                                    |                |
|                        |                                                                                                    |                |
| InstallShield -        |                                                                                                    |                |
|                        | < <u>Back</u> <u>Next</u> >                                                                              | Cancel         |

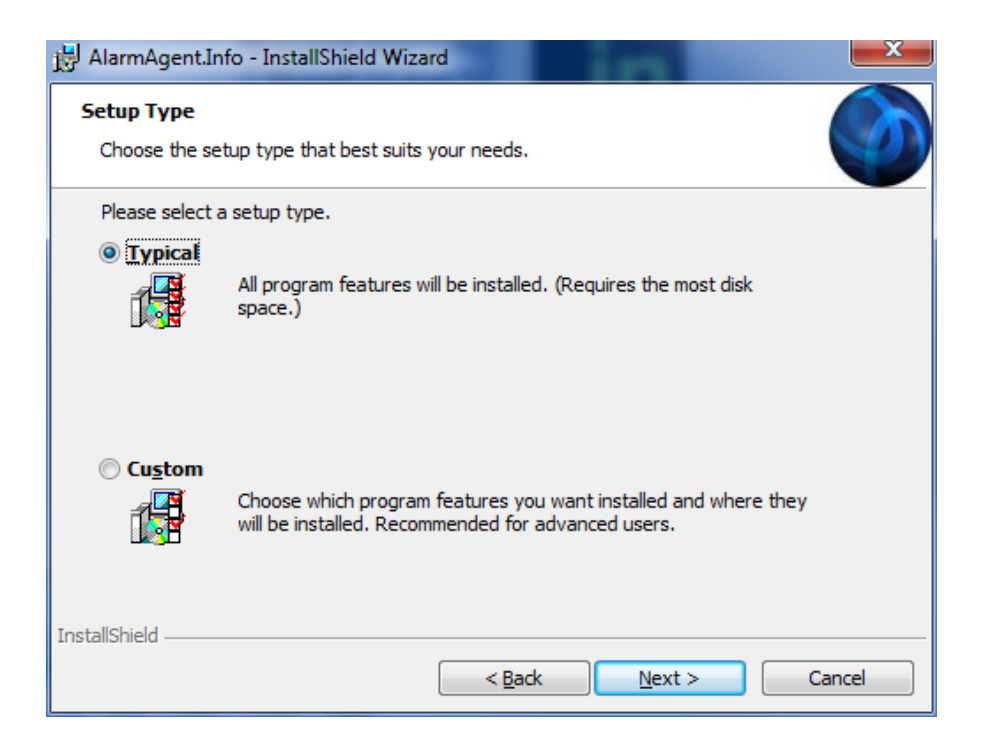

**RACO Manufacturing and Engineering** 

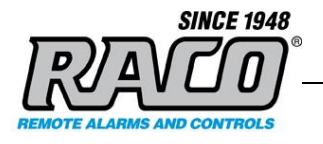

8. The installer will install the required software on your computer. During the setup process, the installer will automatically run the AlarmAgent.info User utility. This will display a dialog box requesting your User name and Password. This is covered in the next section AlarmAgent.info User (Entering the OPC Server login.

Click **Finish** to complete the software installation then continue the procedure in the next section AlarmAgent.info User (Entering the OPC Server login).

| 😸 AlarmAgent.Info - InstallShi | eld Wizard                                                                                               | ×    |
|--------------------------------|----------------------------------------------------------------------------------------------------|------|
|                                | InstallShield Wizard Completed                                                                           |      |
|                                | The InstallShield Wizard has successfully installed<br>AlarmAgent.Info. Click Finish to exit the wizard. |      |
|                                |                                                                                                    |      |
|                                | < Back Finish Ca                                                                                         | ncel |

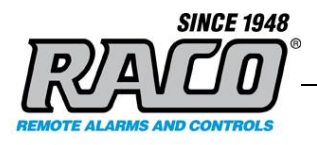

# D AlarmAgent.info User (Entering the OPC Server login)

This utility is used to store the AlarmAgent.info account User name and Password that the OPC Server uses to log onto the remote **RACO** Alarmagent.info server. This allows the OPC Server to retrieve the WRTU data via the encrypted secure data protocol. It is not the password that OPC clients use to access the OPC server.

For the demo version enter this login. If you've been supplied a specific login for your organization's account, enter that instead. Click **Next**.

User name: 3

Password: 6616585

| Lefit User and Password |                   |
|-------------------------|-------------------|
|                         | User name         |
|                         | Password          |
|                         | QK <u>C</u> ancel |

This completes the installation of the AlarmAgent.Info software and the configuration of the local OPC Server. You may now configure your OPC client SCADA system to access this server.

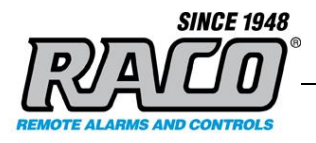

### E Switching the Account from Demo to your Organization Account

When you purchase the AlarmAgent.info service, **RACO** will provide you with a unique login that you can use to access your organization's specific data. Please keep this in a secure place. Your data cannot be accessed without this login information.

The OPC Server must be configured to use this new login via the AlarmAgent.info User utility.

1. To run the utility, click Start Menu > AlarmAgent.info > AlarmAgent.info User.

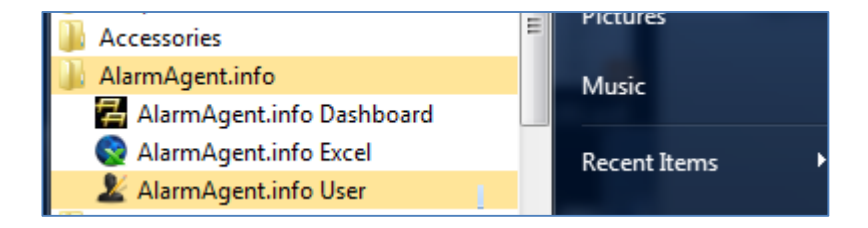

2. The AlarmAgent.info User window will appear. Enter your provided **User name** and **Password**, then Click **OK**. The window will close.

| <u>U</u> ser name         |
|---------------------------|
| 3                         |
| Password                  |
|                           |
|                           |
| <u>Q</u> K <u>C</u> ancel |
|                           |

3. Restart your computer to ensure that the OPC Server reads the new configuration. Once your computer is restarted, the OPC Server will be able to retrieve data from your account when requested by your OPC client.

Note: The data travels on port 58724 so that port must be open on the both the local computer's firewall and on the customer's corporate firewall. Refer to the Troubleshooting section for details on firewall configuration and testing.

Page 17 (46)

Filename: = RACO AAL System Overview

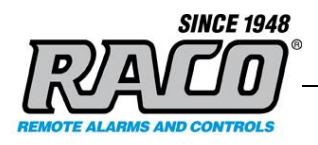

# 4 CONFIGURING YOUR OPC CLIENT (FACTORYTALK VIEW STUDIO)

The exact connection process depends on the type of OPC client that you use to connect to the RACO AlarmAgent.info OPC Server. Covering every possible situation is beyond the scope of this document. The basic steps for all clients will be similar:

- 1. Add the OPC Server configuration to the SCADA project
- 2. Add a text or graphical display control to receive and display the OPC data item from the AlarmAgent.com WRTU.
- 3. Browse the OPC Server and locate the desired OPC data item (tag)
- 4. Include the tag in the display control.

This is an example of how to use FactoryTalk View to display data items from the OPC Server using the FactoryTalk View Studio application. In this example, we'll add a string display object that will display the AlarmAgent.com WRTU name as well as an alarm indicator. The process will be similar for displaying other data from the WRTU and for other controls.

This also serves as a general guide to setting up a typical SCADA/HMI graphical display as most programs work in a similar fashion. Refer to your program's documentation for the specific process.

This process is for people that are familiar with using the FactoryTalk View Studio program. A detailed tutorial is beyond the scope of this document. It is based on the FactoryTalk View Studio User's Guide. Refer to your specific user's guide if you are using a different application. The process is described in greater detail in this document, which is located at the link below <a href="http://literature.rockwellautomation.com/idc/groups/literature/documents/um/viewse-um006">http://literature.rockwellautomation.com/idc/groups/literature/documents/um/viewse-um006</a> - en-e.pdf

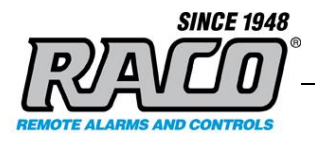

# A Adding the OPC Server to a *FactoryTalk* Project

Refer to FactoryTalk View Studio User's Guide, Chapter 9 "Setting up communications", section "Adding OPC data servers to an application"

- **1.** Open your existing FactoryTalk project or create a new one.
- 2. In FactoryTalk View Studio's Explorer window, right-click the application root or an area name, Select Add New Server > OPC Data Server.

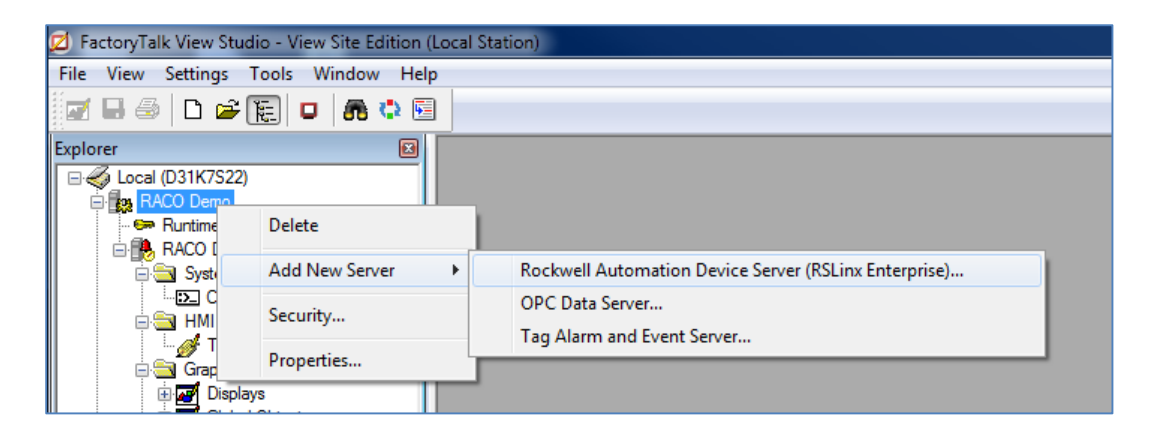

**3.** In the **OPC Data Server Properties** dialog box, select the options and provide information in each tab. These settings are for a SCADA that's running on the same computer as the OPC server. If they are on different computers, then you will have to change these to match your network configuration.

| OPC Data Server Properties               | ? ×    |
|------------------------------------------|--------|
| General Advanced                         |        |
| Name:                                    |        |
| RACO Demo OPC Server                     |        |
| Description:                             |        |
|                                          |        |
|                                          |        |
|                                          |        |
| Computer hosting the server              |        |
| Server will be hosted on local computer  |        |
| Server will be hosted on remote computer |        |
| localhost                                | Browse |
| OPC Server name (ProgID):                |        |
|                                          | Browse |
|                                          |        |
|                                          |        |
|                                          |        |
|                                          |        |
|                                          |        |
|                                          |        |
| OK Cancel Apply                          | Help   |

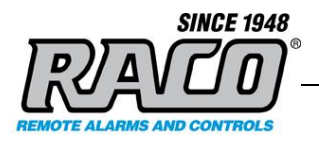

4. Click Browse, then choose the OPCSystems.NET Server, then click OK

**Note:** The actual server name is "**OPCSystems.NET**". FactoryTalk appends the other information onto the name for its own use. If your application requires a server name, use **OPCSystems.NET** 

| Available OPC data servers                            | L X          |
|-------------------------------------------------------|--------------|
| Available OPC data servers  Select an OPC data server | OK<br>Cancel |
|                                                       |              |

**5.** After you select the desired data item, click **OK** to close the **Available OPC data servers** properties window.

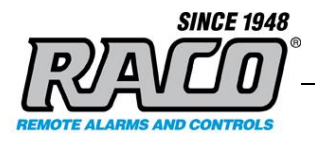

# **B** Adding a Graphic Object with an OPC Tag to a Display

Refer to FactoryTalk View Site Edition User's Guide, Chapter 10: "Working with tags"

Open your FactoryTalk project. Open the graphic display that you wish to add the AAI WRTU data to (go to Application Explorer > (YourApplication) > Graphics > Displays > YourDisplay). To create a new display, go to Application Explorer > (YourApplication) > Graphics > Displays, right click Displays and chose New.

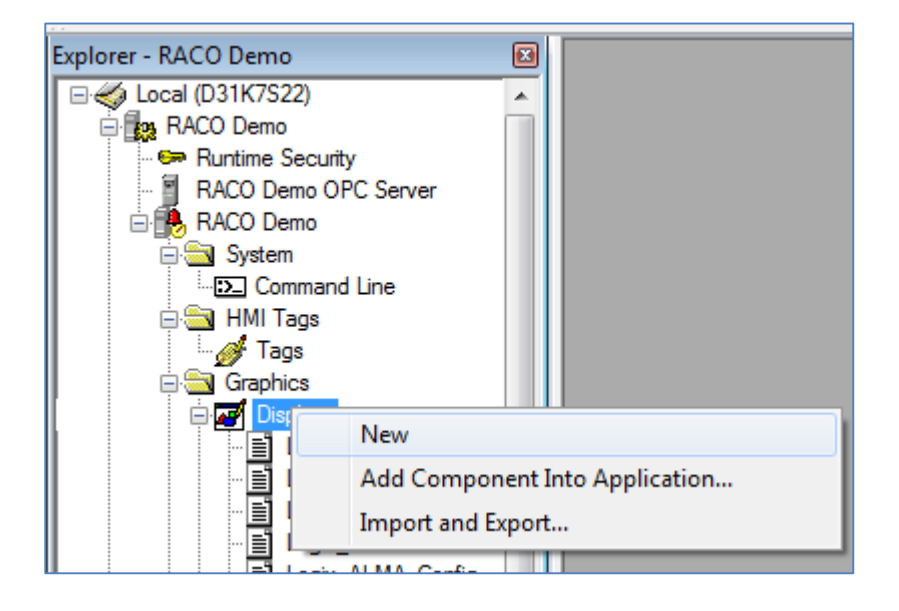

2. Select the String Display Object tool from the Graphics Toolbar. Click and drag on the location where you wish to display the WRTU's name and draw a rubber band box the desired size.

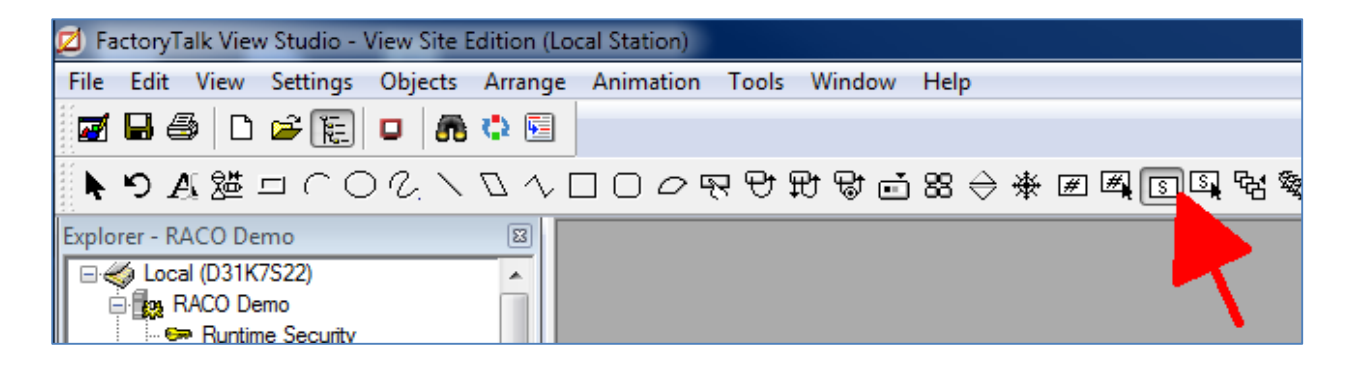

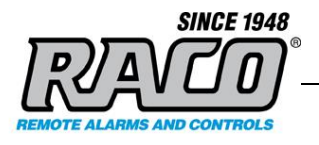

**3.** When you release the mouse button, the **String Display Properties** dialog box will automatically appear. Click the **Tags** button.

| String Display Properties                                                                       |
|-------------------------------------------------------------------------------------------------|
| General Common                                                                                  |
| Expression                                                                                      |
| · · · · · · · · · · · · · · · · · · ·                                                           |
|                                                                                                 |
|                                                                                                 |
| ~                                                                                               |
|                                                                                                 |
| If Logical <u>Relational</u> <u>Arithmetic</u> <u>Bitwise</u> <u>Functions</u> <u>Iags</u>      |
| Check Alarms                                                                                    |
|                                                                                                 |
| Dimensions                                                                                      |
| <u>Wi</u> dth: 18 <u>H</u> eight: 1 <u>Offset</u> : 0 ⊚ L <u>e</u> ft ⊚ Ce <u>n</u> ter ⊚ Right |
|                                                                                                 |
| OK Cancel Apply Help                                                                            |

- 4. In the Tag Browser, expand the folders until you get to the tag that you wish to display. Chose the Network option, not the Local option, as this refers to the source of the data (the remote RACO AlarmAgent.info server) and not the OPC server location. If a folder appears empty, right-click the folder and chose Refresh Folder.
- 5. To show the properties or current value of a tag (OPC data item), in the Tag Browser, right-click the tag, and then click **Properties**. The Tag Properties dialog box shows information about the tag.

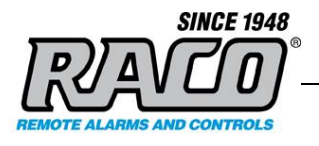

6. Click **OK** once you've located and selected the correct data tag.

| P Tag Browser                                     |                           |                           | ? ×         |
|---------------------------------------------------|---------------------------|---------------------------|-------------|
| Select Tag                                        | 1                         |                           |             |
| Folders                                           | Contents of 7::Network/54 | 4.193.106.185/RACU/3/3408 | r           |
| 🖃 🖷 RACO Demo                                     | Name                      | Access Rights             | Description |
| Local                                             | Refresh.Value             | NotAvailable              |             |
| Network                                           | RTU Name.Value            | NotAvailable              |             |
|                                                   |                           |                           |             |
|                                                   |                           |                           |             |
|                                                   |                           |                           |             |
| i i i i i i i i i i i i i i i i i i i             |                           |                           |             |
|                                                   |                           |                           |             |
|                                                   |                           |                           |             |
| <b>⊕</b> ⊸ <b>⊡</b> 2408                          |                           |                           |             |
|                                                   |                           |                           |             |
| ⊕                                                 |                           |                           |             |
|                                                   |                           |                           |             |
| - 3408                                            |                           |                           |             |
| Configuration Data                                |                           |                           |             |
| Performance Data                                  |                           |                           |             |
| Bystem Dashboard                                  |                           |                           |             |
|                                                   |                           |                           |             |
|                                                   |                           |                           |             |
|                                                   |                           |                           |             |
|                                                   |                           |                           |             |
| Refresh All Folders Tag filter: (None)            |                           |                           | ▼           |
| Selected Tag                                      |                           |                           |             |
| Network.54.193.106.185.RACD.3.3408.RTU Name.Value |                           |                           |             |
| Home area: /                                      |                           |                           |             |
|                                                   |                           | ОК                        | Cancel Help |

7. The Tag Browser fills in the Expression for the selected data tag:

| tring Display Properties                                |      |
|---------------------------------------------------------|------|
| General Common                                          |      |
|                                                         |      |
| {Network.54.193.106.185.RACD.3.3408.RTU Name.Value}     | *    |
|                                                         |      |
|                                                         |      |
|                                                         |      |
|                                                         |      |
|                                                         | Ŧ    |
| 4 F                                                     |      |
| If Logical Relational Arithmetic Bitwise Functions Tags |      |
|                                                         |      |
| Uheck Alarms                                            |      |
|                                                         |      |
|                                                         |      |
| Dimensions Justification                                |      |
| Width: 20 Height: 5 Offset: 0 Offset Center Rig         | ht   |
|                                                         |      |
|                                                         | leln |
|                                                         | юp   |

{Network.54.193.106.185.RACO.3.3408.RTU Name.Value}

Saved: 2015-07-06

**RACO Manufacturing and Engineering** 

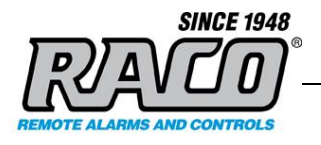

8. You can adjust other text parameters to suit your layout.

While it is usually not necessary to do so, you can edit the tag manually. This can be helpful when adding numerous tags that are similar and where you would only need to change a WRTU number or channel number. Refer to the Formula Description at the end of this section.

**9.** Click **OK** to close the **String Display Properties** window. The **Display** screen will show the standard representation for a String Display object.

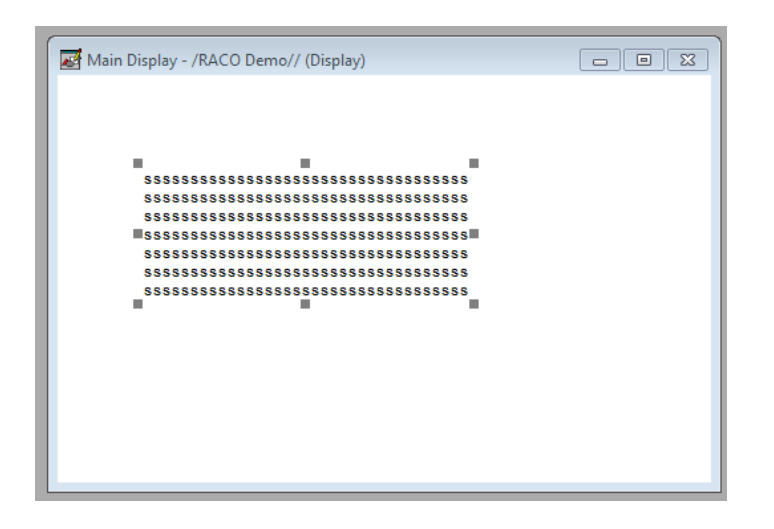

**10.** We can also use string annotations. Create another String Display Object and enter this expression:

"Channel 4 Status: " + {Network.54.193.106.185.RACO.3.3408.Channel Status.Channel 4 AlarmState.Value}

**11.** Let's also add a multistate indicator as the expressions for that are trickier. It uses integer types but many of the data item tags from the WRTU are strings.

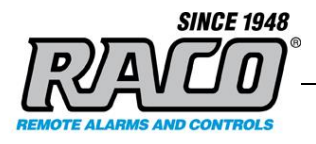

**12.** Create a new multistate indicator and configure State0 to show a normal condition.

| Multistate Indicator P                                                    | roperties              |                                     |                                       | 8 |
|---------------------------------------------------------------------------|------------------------|-------------------------------------|---------------------------------------|---|
| General States Co<br>Select state:<br>State0<br>State1<br>State2<br>Error | General<br>Value:<br>0 | Back color<br>Border color<br>Blink | Pattern style:<br>None  Pattern color |   |
|                                                                           | Caption<br>OK          |                                     | *                                     |   |

**13.** Configure State1 to show an alarm condition.

| Multistate Indicator P                                                    | roperties                               |                            | <u> </u>                                |
|---------------------------------------------------------------------------|-----------------------------------------|----------------------------|-----------------------------------------|
| General States Co<br>Select state:<br>State0<br>State1<br>State2<br>Error | mmon Connecti<br>General<br>Value:<br>1 | Back color<br>Border color | Pattern style:<br>None<br>Pattern color |
|                                                                           | Caption                                 |                            |                                         |
|                                                                           | Alarm                                   |                            | *                                       |

- **14.** Add the tag {Network.54.193.106.185.RACO.3.3408.Channel Status.Channel 4 AlarmState.Value}
- **15.** In the Expression textbox, enter the test below. Part of the text does not show in the graphic as the window is too small.

If ({Network.54.193.106.185.RACO.3.3408.Channel Status.Channel 4 AlarmState.Value} == "Alarm") Then 1 Else 0

| Exp | pression Editor                                                                                                    |
|-----|----------------------------------------------------------------------------------------------------|
|     | Expression<br>If {{Network.54.193.106.185.RACO.3.3408.Channel Status.Channel 4 AlarmState.Value} == "Alarm") Then<br>Else 0 |

Saved: 2015-07-06

**RACO Manufacturing and Engineering** 

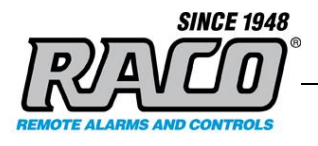

16. Your display should resemble this example, but sizes and locations aren't important.

| 🛃 Main Display - /RACO Demo// (Display)                  | - • • |
|----------------------------------------------------------|-------|
| 5 5 5 5 5 5 5 5 5 5 5 5 5 5 5 5 5 5 5                    |       |
|                                                          |       |
| Alarm                                                    |       |
| \$ \$ \$ \$ \$ \$ \$ \$ \$ \$ \$ \$ \$ \$ \$ \$ \$ \$ \$ |       |
|                                                          |       |

17. Save the project and then launch the SE client. The display should resemble this:

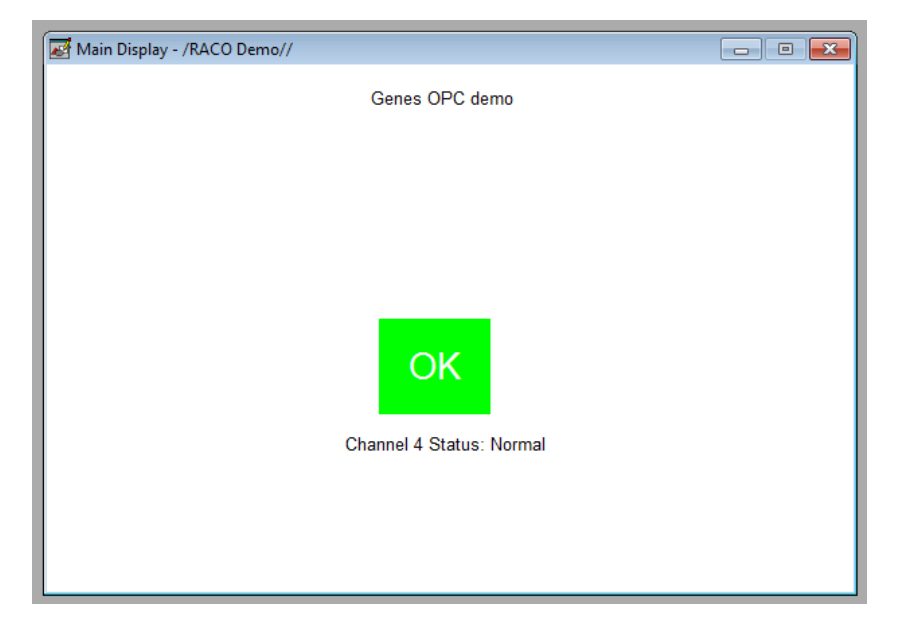

| Saved: 2015-07-06                    | RACO Manufacturing and Engineering               |
|--------------------------------------|--------------------------------------------------|
| Filename: = RACO AAL System Overview | Copyright © 1998-2015 RACO. All rights reserved. |

\_

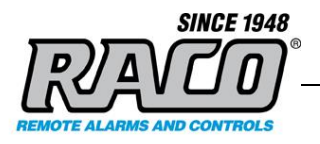

**18.** If you trip the alarm, the display will indicate an alarm condition:

| Main Display - /RACO Demo// |                                  | - • • |
|-----------------------------|----------------------------------|-------|
|                             | Genes OPC demo                   |       |
|                             | Alarm<br>Channel 4 Status: Alarm |       |

**19.** The process is similar for adding other items or display objects.

# Formula Description

{**Network.54.193.106.185.RACO**.3.3408.RTU Name.Value} **Network.54.193.106.185.RACO** is the node on the OPC Server which will always be the same.

{Network.54.193.106.185.**RACO.3**.3408.RTU Name.Value}

**3** is your Account ID number.

{Network.54.193.106.185.RACO.3.3408.RTU Name.Value}

**3408** is the AlarmAgent.com WRTU number.

{Network.54.193.106.185.**RACO**.3.3408.**RTU Name**.Value}

**RTU Name** is the name of the tag. {Network.54.193.106.185.**RACO**.3.3408.RTU Name.**Value**}

**Value** is the property of the tag that will be returned. It's almost always 'value' but in some cases it might be another property like a timestamp

Saved: 2015-07-06

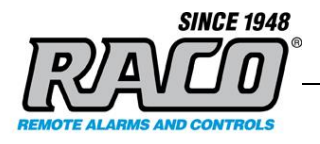

# **5 USING THE DIRECT CONNECT APPLICATIONS**

In addition to the OPC Server, the demo includes two additional applications that can be used to access your AlarmAgent.com WRTU data. They directly connect to the remote **RACO** AlarmAgent.info server using a secure data connection. These applications do not connect via OPC or the OPC server.

## A AlarmAgent.info Dashboard

This AlarmAgent.info Dashboard application allows a customer to read live data from their AlarmAgent.info server and display it on their computer monitor in a chart format. This gives a quick overview of your WRTU data without having to log into AlarmAgent.com or having a SCADA system. The data displayed and layout is hard-coded and cannot be modified by the user.

Dashboard offers both an overview of the entire system and a detailed view of each site's WRTU.

The **System Dashboard** provides information on which WRTUs are in an abnormal condition- those that are offline, disarmed, or that have alarms.

| 🛃 AlarmAgent.Info                                                                                                    | 7                                                                                        |   |                                   |                         |
|----------------------------------------------------------------------------------------------------|------------------------------------------------------------------------------------------|---|-----------------------------------|-------------------------|
| Refresh                                                                                                    | SINCE 1948<br>NUME 1948<br>NUME 1948<br>NUME 1948<br>NUME 1948<br>NUME 1948<br>NUME 1948 |   |                                   | t User: 3 Log Off       |
| Green Valley DPW 🛛 🗸                                                                                                    | SYSTEM DASHBOARD                                                                         |   |                                   |                         |
| Green Valley DPW  System Dashboard  AlarmAgentinfo Demo Chem Show Demo Joe's Pump Station BadgerMeter Demo WEF Badger demo | DISARMED RTUS<br>AlarmAgent.info Demo                                                    |   | ALARMS WITH NOTIFICATION IN PROGR | LESS OPEN FOR           |
| Genes OPC demo                                                                                                    | RTUS OFFLINE                                                                             | * | ALARMS ACKNOWLEDGED OR CLOSED     | RESOLVED IN             |
| / 13 15                                                                                                    | Chem Show Demo                                                                           |   | Massachusetts Energy Site One     | Breaker Two Tripped Ope |
|                                                                                                    | WEF Badger demo                                                                          |   | Massachusetts Energy Site One     | Breaker Two Tripped Ope |
|                                                                                                    | Massachusetts Energy Site One                                                            | = | Massachusetts Energy Site One     | Breaker Two Tripped Ope |
|                                                                                                    | Pine Street LS - OFFLINE                                                                 | - | <                                 | •                       |
| < <u>III</u> >                                                                                                    | REAL TIME EVENTS                                                                         |   |                                   |                         |

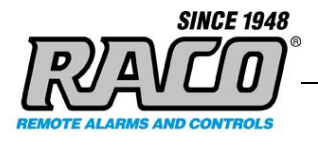

The WRTU Dashboard view gives specific information about the status, performance data, and configuration of the WRTU.

| AlarmAgent.Info<br>Refresh                                             | SINCE 1948<br>Current User: 3<br>Visit racoman.com                                          | X<br>1 Off |
|------------------------------------------------------------------------|---------------------------------------------------------------------------------------------|------------|
| Green Valley DPW 🚽                                                     | OPC DATA REPORT                                                                             |            |
| Green Valley DPW                                                       | Refresh RTU Name: AlarmAgentinfo Demo                                                       |            |
| System Dashboard                                                       |                                                                                             |            |
| <ul> <li>AlarmAgentinfo Demo</li> </ul>                                | Tag Name Data Type Value                                                                    | - 11       |
| Channel Status                                                         | RACO.3.2310.Channel Status.Alarm Last 24 Hours Integer 0                                    |            |
| Configuration Dat                                                      | RACO.3.2310.Channel Status.Battery Power AlarmState String Normal                           | E          |
| Performance Data                                                       | RACO.3.2310.Channel Status.Battery Power ChannelMessage String Battery Power is 13.63 volts |            |
| Joe's Pump Station                                                     | RACO.3.2310.Channel Status.Battery Power Current Value Integer 990                          |            |
| <ul> <li>BadgerMeter Demo</li> <li>WEF Badger demo</li> </ul>          | RACO.3.2310.Channel Status.Channel 1 AlarmState String Normal                               |            |
| <ul> <li>Pine Street Lift Station -</li> <li>Genes OPC demo</li> </ul> | RACO.3.2310.Channel Status.Channel 1 ChannelMessage String Pump 1 Performance               |            |
| ▷ LS 19                                                                | RACO.3.2310.Channel Status.Channel 1 Current Value Integer 0                                |            |
|                                                                        | RACO.3.2310.Channel Status.Channel 1 Status String Pump 1 Performance, Normal               |            |
| <                                                                      | DACO 2 2210 Channel Status Channel 10 AlarmStata                                            | <b>*</b>   |

To use Dashboard, click Start Menu > AlarmAgent.info > AlarmAgent.info Dashboard.

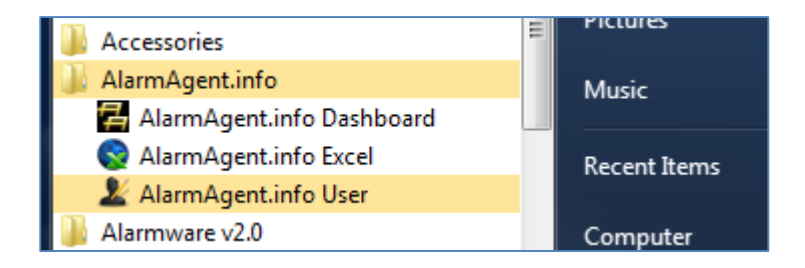

1. Click the **Login** button in the top, right corner of the screen.

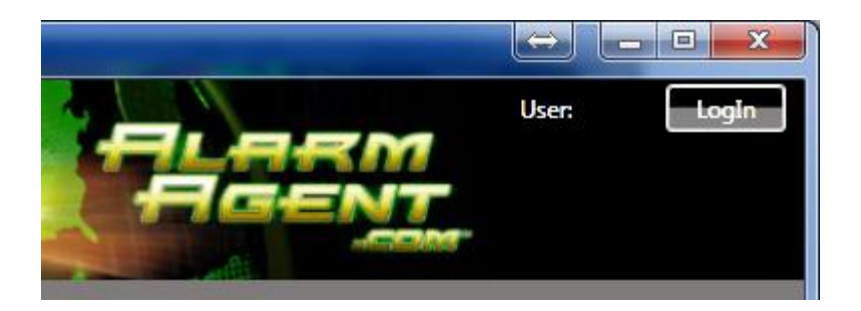

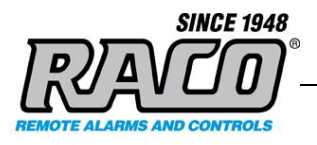

2. Enter the demo login (user: 3, pwd: 6616585) or your provided organization login and click OK

| 🚰 Log In | <b>×</b>          |
|----------|-------------------|
|          | User Name<br>3    |
|          | Password<br>••••• |
| ок       | Cancel            |

**3.** The Alarmagent.info Dashboard will open. Using the **Site Explorer** in the left side panel, expand the categories by clicking on the triangle next to its name. Open the categories until the desired data items are displayed.

| 🚪 AlarmAgent.Info                                                | -           |  |
|------------------------------------------------------------------|-------------|--|
| Refresh SINCE 1948                                               |             |  |
| Green Valley DPW 🔹                                               | OPC DAT     |  |
| ▲ Green Valley DPW                                               | Refresh     |  |
| System Dashboard                                                 |             |  |
| AlarmAgentinfo Demo                                              | lag Name    |  |
| Chem Show Demo                                                   | RACO.3.306  |  |
| <ul> <li>Joe's Pump Station</li> <li>BadgerMeter Demo</li> </ul> | RACO 3 306  |  |
| WEF Badger demo                                                  | 10400.5.500 |  |
| Pine Street Lift Station - Demo                                  | RACO.3.306  |  |
| Channel Status                                                   | RACO.3.306  |  |
| Configuration Data                                               | RACO.3.306  |  |
| Performance Data                                                 |             |  |
| Genes OPC demo                                                   | RACO.3.306  |  |
| ▷ LS 19                                                          | RACO.3.306  |  |

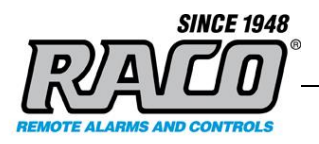

**4.** Dashboard will retrieve the selected data directly from the **RACO** AlarmAgent.info server. It displays the tag name, data type, and the current value. The data will update if it changes on the server. **Click Refresh** to force a complete download of all the data.

| 🚰 AlarmAgent.Info                                             |                                                              | -         |                         |
|---------------------------------------------------------------|--------------------------------------------------------------|-----------|-------------------------|
| Refresh                                                       | CE 1948                                                      |           | Current User: 3 Log Off |
| Green Valley DPW 🗸                                            | OPC DATA REPORT                                              |           |                         |
| ▲ Green Valley DPW                                            | Refresh RTU Name: Pine Street Lift Station - Demo            |           |                         |
| System Dashboard                                              | Tag Name                                                     | Data Type | Value                   |
| AlarmAgentinto Demo     Chem Show Demo     Loe's Pump Station | RACO.3.3061.Configuration Data.Battery Power ChannelTypeEnur | n String  | Battery                 |
| <ul> <li>BadgerMeter Demo</li> <li>WFE Badger demo</li> </ul> | RACO.3.3061.Configuration Data.Changes Pending Real Time     | Integer   | 0                       |
| Pine Street Lift Station - Dem                                | RACO.3.3061.Configuration Data.Channel 1 ChannelTypeEnum     | String    | Pump Combo              |
| Channel Status                                                | RACO.3.3061.Configuration Data.Channel 1 RealtimeMode        | Integer   | 1                       |
| Performance Data                                              | RACO.3.3061.Configuration Data.Channel 10 ChannelTypeEnum    | String    | Analog                  |
| <ul> <li>Genes OPC demo</li> <li>LS 19</li> </ul>             | RACO.3.3061.Configuration Data.Channel 10 RealtimeMode       | Integer   | 0                       |
|                                                               | RACO.3.3061.Configuration Data.Channel 2 ChannelTypeEnum     | String    | Pump Combo              |
|                                                               | RACO.3.3061.Configuration Data.Channel 2 RealtimeMode        | Integer   | 1                       |
|                                                               | RACO.3.3061.Configuration Data.Channel 3 ChannelTypeEnum     | String    | Pump Combo              |
|                                                               |                                                              |           |                         |

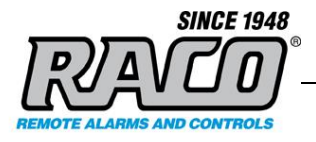

# B AlarmAgent.info Excel (OPTIONAL)

#### What is AlarmAgent.info Excel?

AlarmAgent.info Excel allows you to display live data from their AlarmAgent.info WRTUs on your PC with a formatted Excel spreadsheet. Like Dashboard, AlarmAgent.info Excel reads data directly from the **RACO** AlarmAgent.info server, not from the local OPC server.

You can use the powerful formatting capabilities of Excel to create a custom visual display with many SCADA-like features such as bar graphs and indicators. By using conditional formatting, you can easily create attention-getting displays of alarms and critical conditions.

We've created a sample Excel spreadsheet to demonstrate some of these possibilities. You can use this as a starting point to create your own display customized for your application.

|                  | RACO AlarmAgent.info Excel Demo     |                      |                                          |       |  |  |
|------------------|-------------------------------------|----------------------|------------------------------------------|-------|--|--|
|                  | Station Status: AlarmAgentinfo Demo |                      |                                          |       |  |  |
| Select Alar      | mAgent RTU                          | 2310                 | 24 Hr Station Flow (KGAL)                | ?     |  |  |
| <b>RTU Name</b>  |                                     | AlarmAgentinfo Demo  | Pump 1 Flow rate (GPM)                   | ?     |  |  |
| RTU Firmware     |                                     | v5.2                 | Pump 2 Flow rate (GPM)                   | ?     |  |  |
| <b>RTU Templ</b> | ate                                 | 2                    | Pump 3 Flow rate (GPM)                   | ?     |  |  |
|                  |                                     |                      |                                          |       |  |  |
| Alarms last 2    | 4 Hrs                               | 0                    | Signal Strength                          | 50%   |  |  |
| RTU Armed 9      | itate                               | FALSE                | External Power                           | 12.25 |  |  |
| Last contact     | with RTU                            | 6/25/2015 6:05:47 PM | Battery Power                            | 12.25 |  |  |
|                  |                                     |                      |                                          |       |  |  |
| Channel          | Channel Type                        | Current State        | Channels current messag                  | ;e    |  |  |
| 1                | Pump Combo                          | Normal               | Pump 2 Performance                       |       |  |  |
| 2                | Pump Combo                          | Normal               | Pump 2 Performance                       |       |  |  |
| 3                | Totalizer                           | Normal               | 172578 KGal                              |       |  |  |
| 4                | Normally Closed                     | Normal               | Loss of Power for Controls               |       |  |  |
| 5                | Normally Open                       | Normal               | Bypass Pump off                          |       |  |  |
| 6                | Normally Open                       | Alarm                | Pump Number Two Overload is              |       |  |  |
| 7                | Normally Open                       | Normal               | Spare Channel 7                          |       |  |  |
| 8                | Normally Open                       | Normal               | Spare Channel 8                          |       |  |  |
| 9                | Analog                              | Normal               | Wet Well Level is 0 Feet                 |       |  |  |
| 10               | Status Only                         | Alarm                | Spare Channel 10                         |       |  |  |
|                  |                                     |                      |                                          |       |  |  |
| Lo               | Login Info Color Code Legend        |                      | Color Code Legend                        |       |  |  |
| Username         | 3                                   |                      | Blue = Data that is being read from WRTU |       |  |  |
| Password         | 6616585                             |                      | Green = Excel Text                       |       |  |  |
| Login EQ. 1      |                                     |                      | Red = Enter Data Here                    |       |  |  |
|                  |                                     |                      | ? In cell = No data received             |       |  |  |

You can this sample it from the RACO Support FAQ "Where can I find a free sample AlarmAgent.info Excel spreadsheet?"

http://racoman.custhelp.com/app/answers/detail/a\_id/892/kw/892

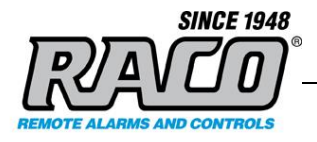

When you open the spreadsheet on a PC with AlarmAgent.info installed, it will automatically connect and download data from RACO and display it on your PC. You may modify this spreadsheet to suit your specific needs.

#### Using AlarmAgent.info Excel to create a formula

To use the AlarmAgent.info Excel feature, you must determine the correct formula (function call) to enter into your spreadsheet. This is aided by using the AlarmAgent.info Excel application. Once the formula is determined, it can be pasted into the Excel Spreadsheet.

AlarmAgent.info Excel does not have to be running for the spreadsheet to receive data, but the AlarmAgent.info software must be installed on the same computer that has the Excel spreadsheet.

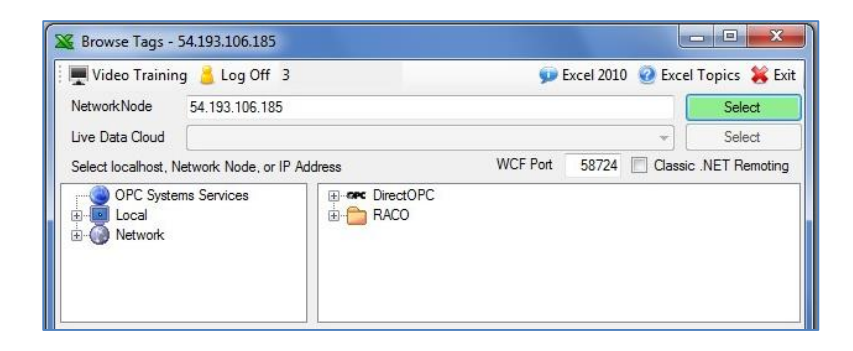

1. Click the Log In button and enter either the demo login or your provided login. Click OK.

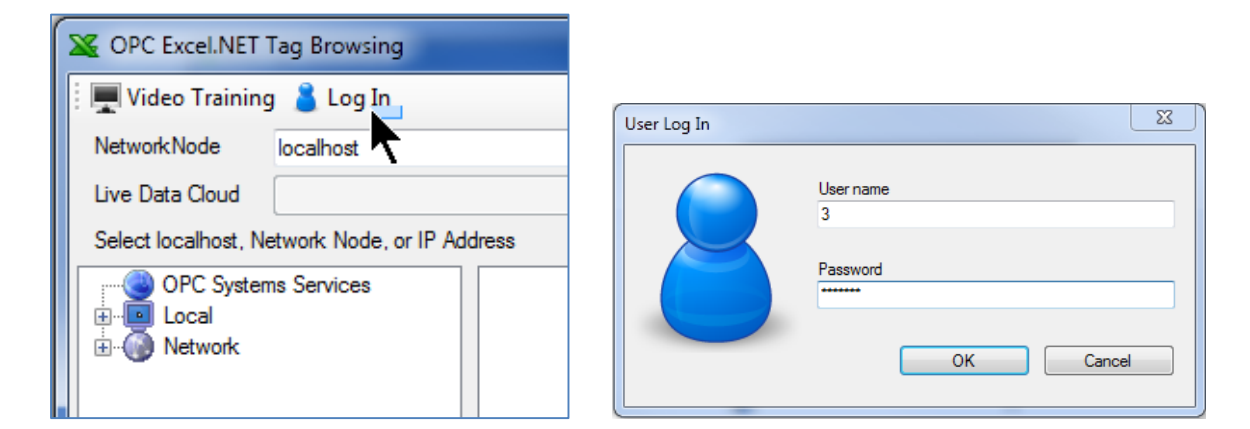

2. AlarmAgent.info Excel will temporarily store this login for use during this session. It does not attempt to log in now so if the login is incorrect there will not be an error generated.

**RACO Manufacturing and Engineering** 

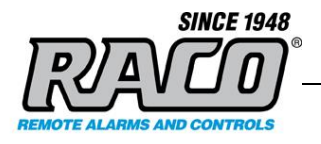

3. The NetworkNode must be entered since it connects to the RACO remote server directly. Enter the IP 54.193.106.185 then click the Select button. AlarmAgent.info Excel will attempt to connect to the RACO AlarmAgent.info server and login. If an incorrect login was entered in Step 3, AlarmAgent.info Excel error will generate an error now when it attempts to connect.

| 🔉 Browse Tags -                     | 54.193.106.185              |                                                                                                    |                          | - O -X           |
|-------------------------------------|-----------------------------|----------------------------------------------------------------------------------------------------|--------------------------|------------------|
| 🗄 💻 Video Trainin                   | ig 🧯 Log Off 3              | ø                                                                                                    | Excel 2010 🔞 Exc         | el Topics  Exit  |
| NetworkNode                         | 54.193.106.185              |                                                                                                    |                          | Select           |
| Live Data Cloud                     |                             |                                                                                                    | * .                      | Select           |
| Select localhost, N                 | Network Node, or IP Address | WCF Port                                                                                                    | 58724 🔳 Class            | ic .NET Remoting |
| OPC Syste<br>Local<br>⊕-<br>Network | Ims Services                | DirectOPC<br>ACO<br>3<br>Company Name<br>Refresh<br>2310<br>2373<br>2408<br>2408<br>2937<br>2999<br>3061<br>Refresh<br>Refresh<br>RTU Name<br>AcknowledgeAla<br>AcknowledgeAla<br>AcknowledgeAla<br>AcknowledgeAla<br>AcknowledgeAla<br>AcknowledgeAla | armsEnable<br>armsGroups |                  |

- 4. If the connection is established, AlarmAgent.info Excel will display the nodes that are running on the remote RACO server in the right box. The DirectOPC and RACO branches should appear there. DirectOPC is not used so it will be empty.
- 5. Expand the **RACO** tree until you get to the **Value** tag (OPC data item) or other item that you want to display in Excel. In this case, the WRTU 3408 RTU Name item **Value** property tag is selected.

Filename: = RACO AAL System Overview

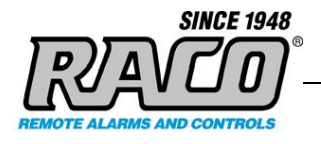

6. Do not change the **Tag** or **Read / Write** sections. The text that must be entered into the Excel cell is displayed in the textbox at the bottom of the screen. It will resemble this:

=RTD("OPC*Excel*",,"\\54.193.106.185\*RACO*.3.3408.Performance Data.Pump 2 GPM.Value","Read","?")

| Tag<br>Direct OPC<br>Tag                                                                    | C                          | D.3.3408.Performance Data.Pum  | Add [0] to access ar<br>p 2 GPM.Value | ray elements        |
|---------------------------------------------------------------------------------------------|----------------------------|--------------------------------|---------------------------------------|---------------------|
| Read / Write -                                                                              |                            |                                |                                       |                     |
| Read O Write O Security O Networking     Read Timestamp     Value when data quality is bad: |                            |                                |                                       |                     |
|                                                                                             |                            |                                |                                       |                     |
| 💥 Copy text bel                                                                             | ow and paste into Excel sp | preadsheet cell.               |                                       | 💥 Copy to Clipboard |
| =RTD("OPCExcel",                                                                            | ,"\\54.193.106.185\RACC    | 0.3.3408.Performance Data.Pump | ) 2 GPM.Value","Read",                |                     |

- 7. Click the Copy to Clipboard button and then paste it into an Excel cell
- **8.** The following information is not needed unless you desire to manually edit the formula. If you just want to display the data value in the cell, proceed to Step 10

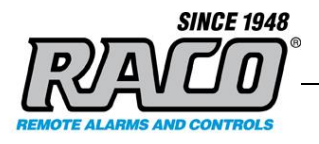

# Formula Description

**=RTD(...)** calls the Excel function 'Real Time Data'.

**OPCExcel** is the name of the COM server that provides the data from the AlarmAgent.info Excel program.

**\\54.193.106.185** is the IP of the server computer that is running the WCF server.

**RACO** is the node on server that is running on the computer.

**3** is the customer's account number (username).

**3408** is the WRTU number.

'Performance Data.Pump 2 GPM.Value' is the actual data field (tag) that is to be read.

**Read** determines if the value is to be read or written (not supported at this time)

"?" tells Excel to display a '?' in the cell if there is no data. You can change that to something more descriptive, like "No Data" if you prefer.

-----

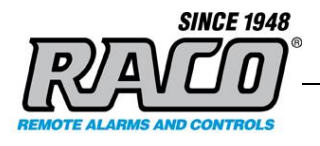

**9.** In order for the Excel spreadsheet to log into the remote **RACO** server, we must also store the login information in the spreadsheet by entering this formula into any cell in the spreadsheet:

# =RTD("opcExcel",,"Security","Log In","3","6616585",1)

Where "**3**" is the customer's Account Number (username), and "**6616585**" is their password. Use your organization's login if you have been provided one.

**10.** If AlarmAgent.info is not installed on the same computer, the spreadsheet cell will give a formula error and display #N/A in all the cells with formulas.

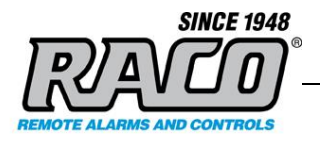

# **6 TROUBLESHOOTING**

This section describes some common troubleshooting steps. Please contact RACO Technical Support of you have any questions or need assistance with troubleshooting.

# A Firewalls

The most common cause for lack of connection is a firewall that blocks the port that AlarmAgent.info uses to send and receive data. There are generally two firewalls that can clock the data.

1. A typical company will have a physical firewall located between the internet (their ISP) and the company's internal local network. Often this is part of the router or gateway. Sometimes it is managed by the ISP.

If a problem is suspected with this firewall, please contact your ISP or person responsible for the firewall's configuration and/or the ISP.

2. Each computer will have a software firewall that's installed with Windows. Some companies may also install other software such as anti-virus and internet security programs that can block the AlarmAgent.info data. Your IT department should be able to provide information on these. For troubleshooting, you may find it easier to disable these temporarily to see if that resolves the lack of connectivity. If disabling the firewall restores connectivity, then add a rule to the firewall(s) to allow AlarmAgent.info TCP traffic on port 58724.

### B Testing for a blocked port 58724 with telnet

If you are not getting data to the OPC Server, the first step in troubleshooting is to verify that there's not anything blocking TCP port 58724. This can be done using the Windows Telnet command line utility.

1. Press the **Windows flag** key III (next to the Alt Key) and the **R** key at the same time. This will bring up a Run window.

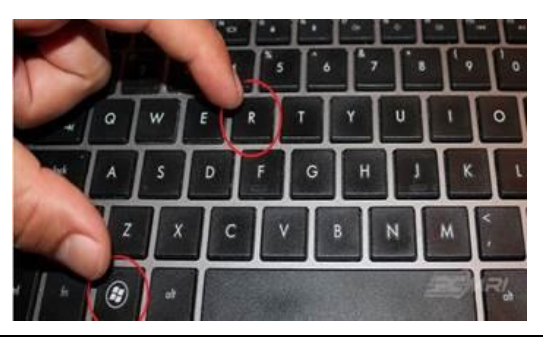

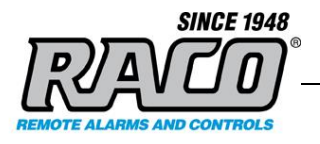

2. Type cmd and click OK

| 📼 Run         |                                                                                                    |
|---------------|----------------------------------------------------------------------------------------------------|
|               | Type the name of a program, folder, document, or Internet resource, and Windows will open it for you. |
| <u>O</u> pen: | cmd 🗸                                                                                                 |
|               | OK Cancel <u>B</u> rowse                                                                              |

3. This will bring up the command console. Type **telnet 54.193.106.185 58724** and then **<Enter>**. There's a space between **185** and **58724** but none elsewhere.

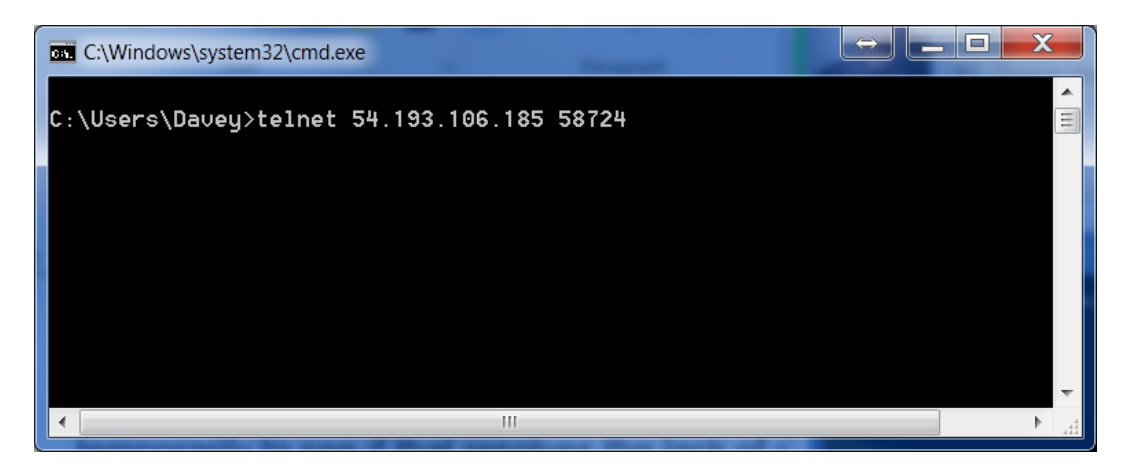

4. If the connection is successful the command screen will go blank. This means that port 58724 is open and that the connection path between the local OPC Server and the remote RACO AlarmAgent.info server is good. The connection issue is not a blocked port or bad connection and must lie elsewhere. Press Enter to end the telnet session.

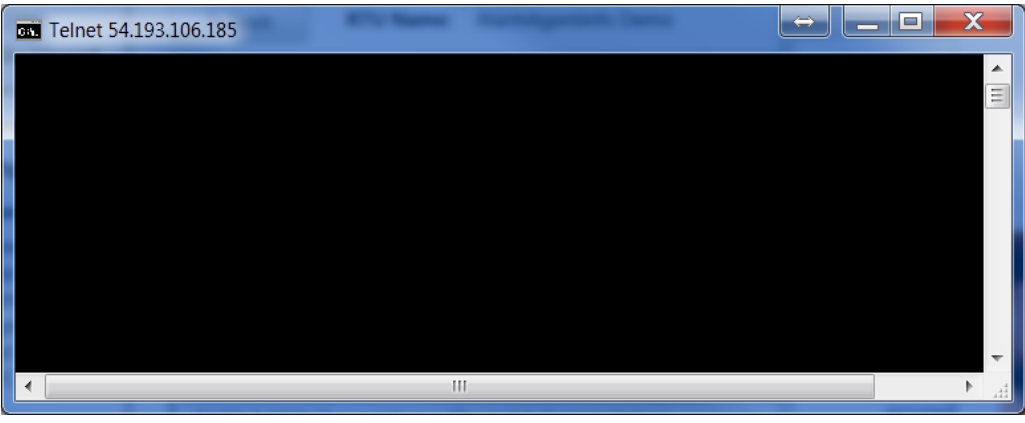

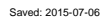

**RACO Manufacturing and Engineering** 

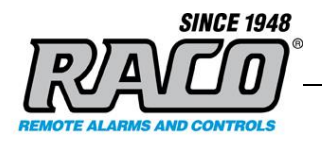

- 5. If there is an error "Connecting To 54.193.106.185...Could not open connection to the host, on port 58725: Connect failed" then there is something blocking the port or connection. Check the firewalls and other devices that can block the connection.
- If there is an error "'telnet' is not recognized as an internal or external command, operable program or batch file." then telnet is not enabled in Windows.

To enable telnet, type **pkgmgr /iu:"TelnetClient"** in the command window and then **<Enter>.** There's a space between **pkgmgr** and **/iu:"TelnetClient"** but not elsewhere. You must type the quotes as shown, with no space after the colon. It can also be enabled via **Control Panel > Programs and Features > Turn Windows features on and off** and checking the **[X] Telnet Client** box.

| <u>^</u> |
|----------|
|          |
|          |
|          |
|          |
|          |

- **7.** This will install Telnet from the windows installer. When it finishes installing and returns to the command prompt, return to Step 3 and re-try the telnet command
- **8.** Click the X to close the window.

### C Configuring Windows Firewall (Windows XP)

If you suspect that Windows Firewall is blocking the port, you can try turning the firewall off completely and then repeating the Testing for a blocked port 58724 with telnet the section. For assistance in configuring the Windows Firewall, please refer to the Microsoft website pertaining to the version of Windows that is installed

https://technet.microsoft.com/en-us/library/bb877979.aspx https://support.microsoft.com/en-us/kb/875356

1. Start Window Firewall (Control Panel > Windows Firewall).

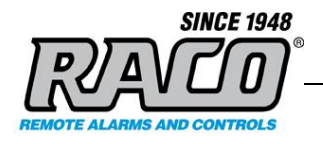

- 2. To turn the firewall off completely, click (\*) Off (not recommended)
- 3. To add a rule to unblock port 58724, uncheck [] Don't Allow Exceptions
- 4. Click the Exceptions tab, then click Add a Port. Enter a Name and Port number. You may use the Change scope... button to limit the IP range to the systems that will be communicating together.

| Add a Port 🛛 🔀                                                                                                    |               |  |  |
|----------------------------------------------------------------------------------------------------|---------------|--|--|
| Use these settings to open a port through Windows Firewall. To find the port<br>number and protocol, consult the documentation for the program or service you<br>want to use. |               |  |  |
| <u>N</u> ame:                                                                                                    | RAC0 OPC Port |  |  |
| <u>P</u> ort number:                                                                                                    | 58724         |  |  |
|                                                                                                    |               |  |  |
| What are the risks of opening a port?                                                                                                    |               |  |  |
| Change scope OK Cancel                                                                                                    |               |  |  |

- 5. Click **OK** to save the changes.
- Retest the connection using the procedure Testing for a blocked port 58724 with telnet

#### D Configuring Windows Firewall (Windows 7)

If you suspect that Windows Firewall is blocking the port, you can try turning the firewall off completely and then repeating the **Testing for a blocked port 58724 with telnet** the section. For assistance in configuring the Windows Firewall, please refer to the Microsoft website pertaining to the version of Windows that is installed.

http://windows.microsoft.com/en-us/windows/understanding-firewall-settings#1TC=windows-7

http://windows.microsoft.com/en-us/windows/communicate-through-windows-firewall#1TC=windows-7

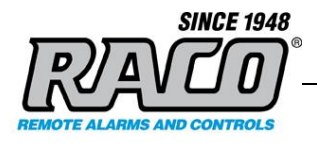

- 1. Start Window Firewall (Control Panel > Windows Firewall)
- 2. Select Allow a program or feature through Windows Firewall

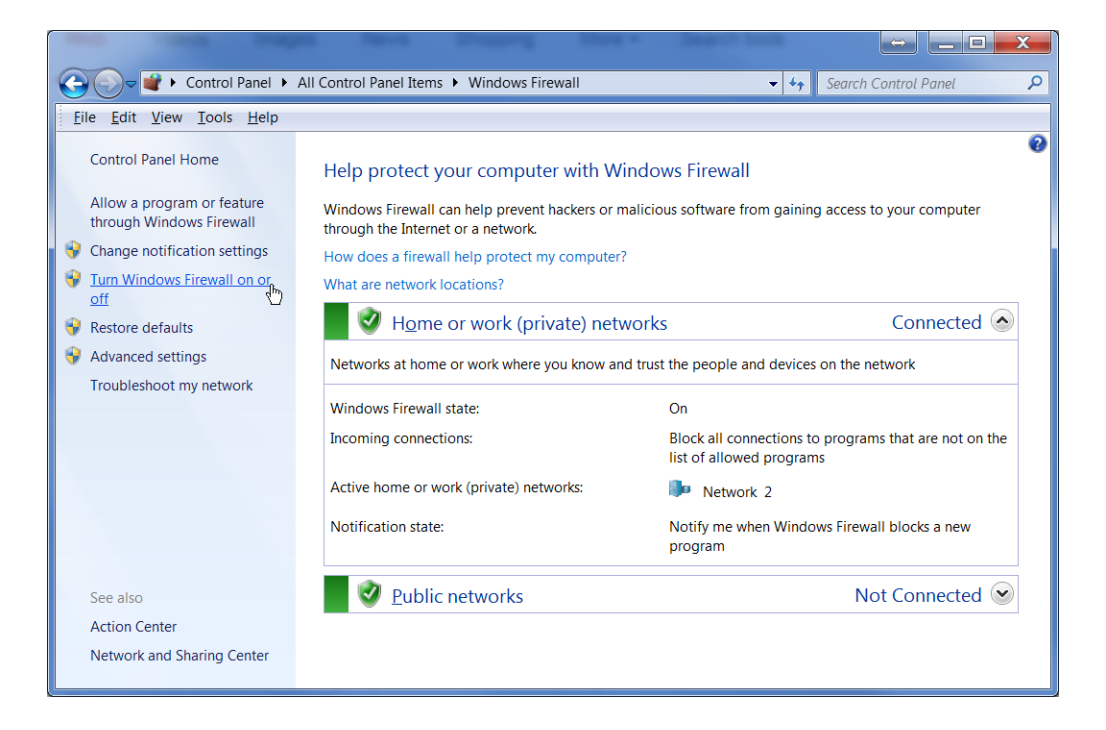

3. The Advanced Security page will appear. Select "Inbound Rules".

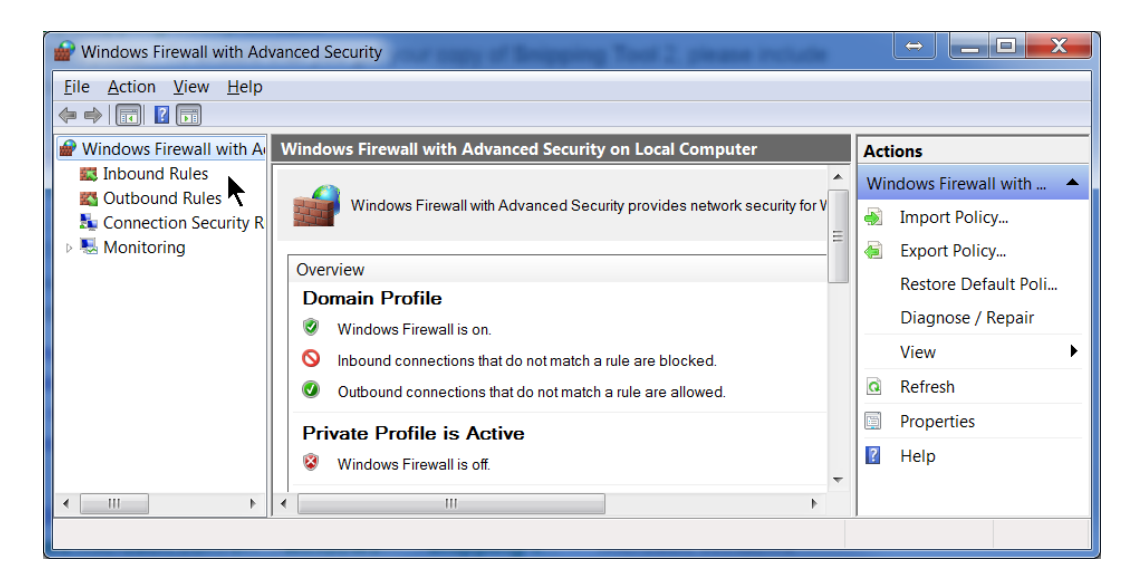

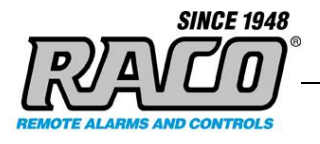

#### 4. Select New Rule.

| 🔐 Windows Firewall with Advanced Security                                                                                                    |                                                                                                    |                                                                       |            |                     |  |
|----------------------------------------------------------------------------------------------------|----------------------------------------------------------------------------------------------------|-----------------------------------------------------------------------|------------|---------------------|--|
| Eile     Action     View     Help       Image: state state s | Eile Action View Help                                                                                                    |                                                                       |            |                     |  |
| Pindows Firewall with A                                                                                                    | Inbound Rules                                                                                                    |                                                                       |            | Actions             |  |
| Inbound Rules                                                                                                    | Name                                                                                                    | Group                                                                 | Profile    | Inbound Rules       |  |
| Connection Security R                                                                                                    | Alarmagent.info                                                                                                    |                                                                       | All        | 🙇 New Rule ູໂກ      |  |
| Monitoring                                                                                                    | <ul> <li>AlarmQB.exe</li> <li>AlarmQB.exe</li> <li>AlarmQB.exe</li> <li>AlarmQB.exe</li> <li>AlarmQB.exe</li> <li>AlarmCliSrvWrap.exe</li> </ul> |                                                                       | Domain '   | T Filter by Profile |  |
|                                                                                                    |                                                                                                    |                                                                       | Private    | ▼ Filter by State   |  |
|                                                                                                    |                                                                                                    |                                                                       | Domain '   | T Filter by Group   |  |
|                                                                                                    |                                                                                                    |                                                                       | Domain '   | View 🕨              |  |
|                                                                                                    | AlmCliSrvWrap.exe                                                                                                    | ImCliSrvWrap.exe<br>ImCliSrvWrap.exe<br>ImCliSrvWrap.exe<br>ImMpx.exe |            | Refresh             |  |
|                                                                                                    | AlmCliSrvWrap.exe                                                                                                    |                                                                       |            | Export List         |  |
|                                                                                                    | Ø AlmMpx.exe                                                                                                    |                                                                       |            | Help                |  |
|                                                                                                    | Ø AlmMpx.exe                                                                                                    |                                                                       | Domain ' 👻 |                     |  |
| III ►                                                                                                    | < III                                                                                                    |                                                                       | •          |                     |  |
| New Rule                                                                                                    |                                                                                                    |                                                                       |            |                     |  |

- 5. The New Inbound Rule Wizard will launch.
- 6. Click on the **Port** radio button; then **Next**.
- 7. Select TCP, Specific local ports, and enter 58724; Click Next.

| Prev Inbound Rule Wizard             | coing Tool - Home                    | 0                            |  |  |  |
|--------------------------------------|--------------------------------------|------------------------------|--|--|--|
| Protocol and Ports                   | Protocol and Ports                   |                              |  |  |  |
| Specify the protocols and ports to w | hich this rule applies.              |                              |  |  |  |
| Steps:                               |                                      |                              |  |  |  |
| Rule Type                            | Does this rule apply to TCP or UD    | P?                           |  |  |  |
| Protocol and Ports                   | <u>о т</u> ср                        |                              |  |  |  |
| <ul> <li>Action</li> </ul>           | © <u>U</u> DP                        |                              |  |  |  |
| <ul> <li>Profile</li> </ul>          |                                      |                              |  |  |  |
| <ul> <li>Name</li> </ul>             |                                      |                              |  |  |  |
|                                      | Does this rule apply to all local po | rts or specific local ports? |  |  |  |
|                                      | All local ports                      |                              |  |  |  |
|                                      | Specific local ports:                | 58724                        |  |  |  |
|                                      |                                      | Example: 80, 443, 5000-5010  |  |  |  |
|                                      |                                      |                              |  |  |  |

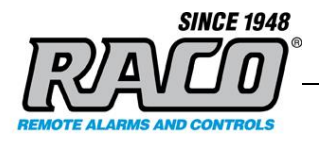

- 8. Select Allow the connection then click Next.
- 9. At the next window, check Domain, Private, and Public options. Click Next.

10. Give the rule a name, "AlarmAgent.Info" for example. Click Finish.

|    | Prev Inbound Rule Wizard           |           |                         |  |
|----|------------------------------------|-----------|-------------------------|--|
| N  |                                    |           |                         |  |
|    | becity the name and description of | uns ruie. |                         |  |
| St | eps:                               |           |                         |  |
| ٠  | Rule Type                          |           |                         |  |
|    | Protocol and Ports                 |           |                         |  |
| •  | Action                             |           | Name:                   |  |
| •  | Profile                            |           | AlarmAgentInfo          |  |
| ۲  | Name                               |           |                         |  |
|    |                                    |           | Description (optional): |  |
|    |                                    |           |                         |  |
|    |                                    |           |                         |  |
|    |                                    |           |                         |  |

- **11.** Close the Widows Firewall control panel.
- 12. Retest the connection using the procedure Testing for a blocked port 58724 with telnet

#### E Testing the OPC Server using the OPC Foundation's Sample Client

Once you have verified that the port is open and that you can establish a telnet connection to the remote RACO AlarmAgent.info server, the next step is to check that the OPC Server is working. We suggest that you test the connection with the standard OPC Foundation's Sample Client as it complies with the OPC specifications. It has been tested with the RACO OPC Server and the configuration is known and verified.

If the OPC Foundation's Sample Client cannot connect, then contact RACO Technical support for further assistance.

Saved: 2015-07-06

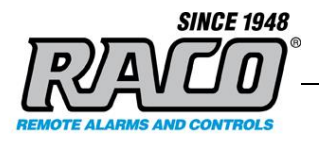

If the OPC Foundation's Sample Client can connect but your SCADA system cannot, then the problem lies outside of the RACO system. Please consult with your IT department and your SCADA developers for assistance. RACO Technical support can work with them to try to resolve the issue.

For complete instructions on installing and using the OPC Foundation's Sample Client refer to the RACO FAQ "How can I test the RACO OPC Server using the OPC Foundation's Sample Client ?" at

http://racoman.custhelp.com/app/answers/detail/a\_id/891/kw/891

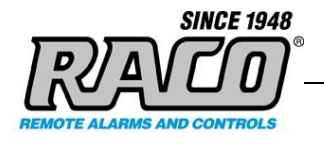

# 7 CONCLUSION

This concludes this procedure. If you have any questions about setting up AlarmAgent.info please contact **RACO** support.

----- End ------